# Zylinc Service Center Overblik

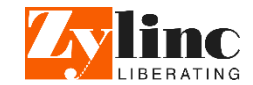

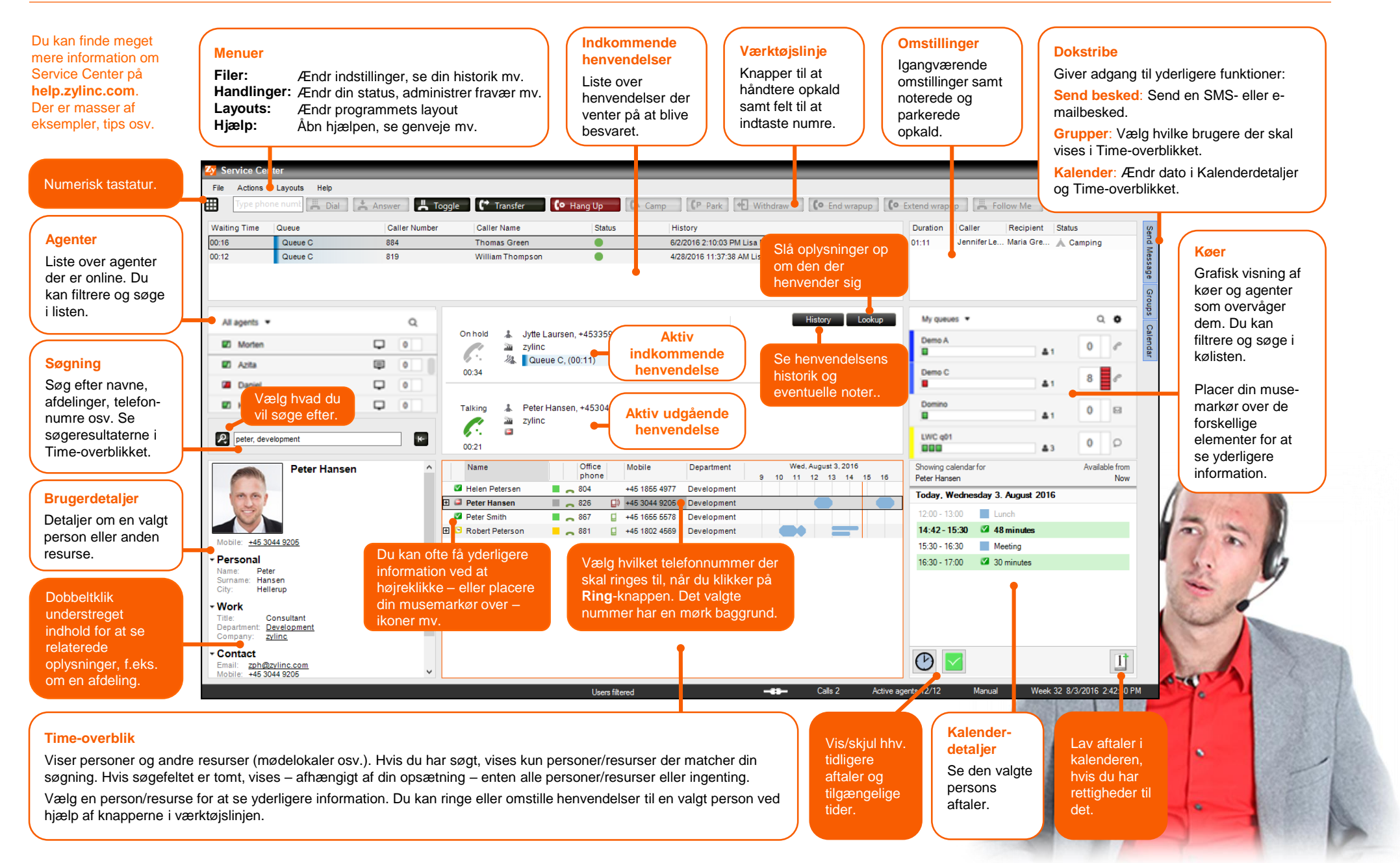

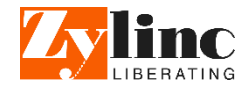

| 🋂 Service Ce                                                                                                    | enter                                                                                        |                             |                                                                                                    |                                                                                                |                                                                               |                                       |                                                                                                    |                                   |                  | _ 🗆 ×          |
|----------------------------------------------------------------------------------------------------|----------------------------------------------------------------------------------------------|-----------------------------|----------------------------------------------------------------------------------------------------|------------------------------------------------------------------------------------------------|-------------------------------------------------------------------------------|---------------------------------------|----------------------------------------------------------------------------------------------------|-----------------------------------|------------------|----------------|
| File Action                                                                                                    | 1 ayouts 2                                                                                   | 3 4                         | de (* Transfer                                                                                                    | ang Up                                                                                         | 7 8<br>(P Park) + Withdraw                                                    | 9<br>Co End wrapup                    | 10<br>Extend wrapup                                                                                                    | Me                                | 1<br>Record      |                |
| Waiting Time<br>00:16<br>00:12                                                                                            | Queue<br>Queue C<br>Queue C                                                                  | Caller Number<br>884<br>819 | Caller Name<br>Thomas Green<br>William Thompson                                                                                | Status                                                                                         | History<br>6/2/2016 2:10:03 PM Lisa Davis<br>4/28/2016 11:37:38 AM Lisa Davis |                                       | Duration Caller R<br>01:11 Jennifer Le M                                                                                                    | ecipient Statu<br>aria Gre ▲ (    | us<br>Camping    | Send Message G |
| All agents<br>Morten<br>Azta<br>Azta<br>Daniel<br>Henri<br>Peter, de                                                      | •<br>velopment                                                                               |                             | Onhold Jytte Laursen,<br>Zytinc<br>Jytte Laursen,<br>Zytinc<br>Marking Lever C, (0)<br>Talking Lever Hansen,<br>Zytinc<br>0021 | +4533590611<br>0:11)<br>,+4530449205                                                           |                                                                               | 80                                    | My queues<br>Demo A<br>Demo C<br>Demino<br>LINIC q01<br>SES                                                                                              | ▲1<br>▲1<br>▲1<br>▲3              | Q<br>0<br>8<br>0 | Calendar       |
| Mobile: 445:<br>• Personal<br>Name: Personal<br>Name: Personal<br>City: He<br>• Work<br>Title:<br>Department:<br>Company: | Peter Hansen<br>2044 9205<br>ster<br>ansen<br>Bilerup<br>Consultant<br>Development<br>aufins |                             | Name Helen Petersen Peter Kansen Peter Kansen Peter Smith Robert Peterson                                                      | Office Mobile<br>phone 804 +45 1855 4<br>826 20 +45 1855 4<br>887 445 1865 5<br>881 445 1862 4 | Department 9 10 1 Presevelopment S78 Development G69 Development              | ed. August 3,2016<br>1 12 13 14 15 16 | Showing calendar for<br>Peter Hansen<br>Today, Wednesday 3, Au<br>12:00:13:00 Lunch<br>14:42 - 15:30 Ø 48 mi<br>15:30:16:30 Meeti<br>16:30-17:00 Ø 30 mi | gust 2016<br>nutes<br>1g<br>1utes | Availabi         | e from<br>Now  |
| Contact     Email: <u>zph(</u> Mobile: +45:                                                                               | <u>0zylinc.com</u><br>3044 9205                                                              | •                           |                                                                                                    |                                                                                                |                                                                               |                                       | <b>(b)</b>                                                                                                    |                                   |                  | 1              |

# Ring op, besvar opkald, sæt på hold

#### Ring til nogen

- Indtast et nummer [1] eller vælg et nummer [B].
- Klik på Ring [2].

#### Besvar et indkommende opkald

- Vælg det opkald du vil besvare [A]. Du kan ikke besvare opkald, hvis du i forvejen håndterer et andet opkald.
- Klik på Besvar [3].

## Sæt et igangværende opkald på hold

- Klik på Hold [4].
- Knappen viser nu Genoptag. Klik på knappen igen når du vil genoptage samtalen.
- Ringer du andre op, mens du har et indkommende opkald, vil Hold-knappen vise Skift.

# Omstil opkald, notér opkald

#### Konsulteret omstilling

- Mens du håndterer et indkommende opkald, ringer du og taler med den person, der skal modtage det indkommende opkald. Hold-knappen viser nu Skift.
- Du kan klikke på Skift [4] for at skifte mellem samtalerne.
- Klik på Omstil [5], når du er klar til at forbinde opkaldene.

#### Blind omstilling

 Mens du håndterer et indkommende opkald (som ikke er på hold), indtaster [1] eller vælger [B] du nummeret, du vil omstille til. Klik derefter på Omstil [5].

#### Notér opkald (dvs. omstil opkald til optaget telefon)

 Mens du håndterer et indkommende opkald (som ikke er på hold), vælger [B] du den telefon som, når den ikke længere er optaget, skal modtage opkaldet. Klik derefter på Noter [6].

# Wrapup

Når du er færdig med at håndtere et opkald, sikrer wrapup dig tid til at færdiggøre relaterede opgaver, inden du skal håndtere det næste opkald.

- Klik på Afslut wrapup [9] for at afslutte wrapup inden tiden er gået.
- Klik på Udvid wrapup [10], hvis du har brug for mere tid.

# Callback

Folk, der ringer til jer, kan nogen gange bede om blive ringet op i stedet for at vente i køen. Når det er tilfældet, kan du opleve at modtage et indkommende opkald, der beder dig om at ringe ud til nogen.

 Call
 Play

 Offering
 Jyte Laursen, +4533590611

 az
 zylinc

 Mail
 Queue C, (07:42)

 01:15
 E

 Callback number +4533590611

## Aflyt besked og ring ud til den pågældende person

- Klik på Afspil (hvis den pågældende person har lagt en besked).
- Klik på Ring for at ringe ud til personen.

Hvis personen ikke svarer, når du ringer, har du mulighed for at udsætte opringningen til senere.

# Parker opkald, træk opkald tilbage, optag samtale

#### Parker opkald

- Mens du håndterer et indkommende opkald, klikker du på Parker [7]. Knappen viser nu Hent frem.
- For at hente opkaldet igen, vælger du opkaldet i Omstillinger [C], og klikker på Hent frem.

## Træk forgæves omstilling/notering tilbage

- I Omstillinger [C] vælger du det opkald, du vil trække tilbage.
- Klik på Træk tilbage [8].

## Optag samtale (hvis muligheden findes hos jer)

- Klik på **Optag** [11] under en samtale.
- Selvom du klikker på Optag i løbet af samtalen, vil hele samtalen blive optaget fra begyndelsen.